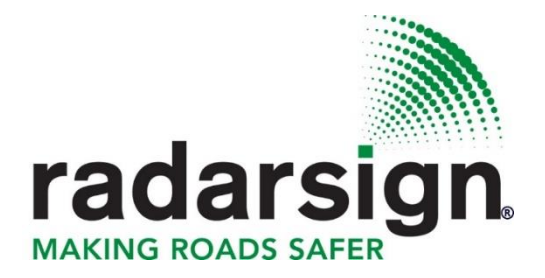

# **Troubleshooting Guide**

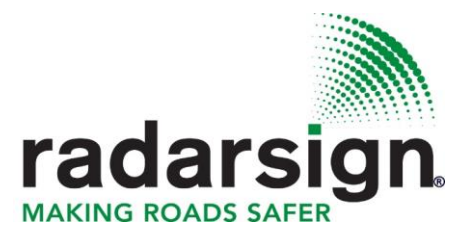

## **Troubleshooting Guide**

| Table of Contents                                                                                              |               |                                                            |
|----------------------------------------------------------------------------------------------------|---------------|------------------------------------------------------------|
| Issue                                                                                                    | Page          | Туре                                                       |
| I do not know the sign serial number or model of my sign.                                                      | 1             | Sign Serial #                                              |
| The Blue LED is not on at all                                                                                  | 1             | Sign Setting                                               |
| My sign is locked up (blue radar light is solid/not flashing)                                                  | 1             | Sign Setting                                               |
| The sign does not display the speeds of some or all the oncoming traffic                                       | 1<br>1-2<br>2 | Sign Setting<br>Installation<br>Solar panel /battery issue |
| The sign is displaying two yellow horizontal lines for all traffic.                                            | 2             | Sign Setting Issue                                         |
| My solar sign only displays speeds occasionally                                                                | 3             | Solar panel /battery issue                                 |
| My solar sign only works during the day, or not until 9 or 10 in the morning                                   | 3             | Solar panel /battery issue                                 |
| The speed display is not activated until the vehicle is very close to the sign (less than 75 feet)             | 3             | Installation Issue                                         |
| The sign is generating inaccurate speed readings (incorrect speeds, random speeds, or ghost speeds).           | 3             | Installation Issue                                         |
| Some LEDs do not display when the screen is showing speeds.                                                    | 3             | Contact Radarsign                                          |
| My device cannot find the Radarsign Wi-Fi network                                                              | 4             |                                                            |
| The Radarsign Wi-Fi network is not available on my device.                                                     | 4             |                                                            |
| When looking for my Radarsign Wi-Fi network, I only see RS-, not RS-123456, with a full 6-digit serial number. | 4             |                                                            |
| My Wi-Fi password does not work.                                                                               | 4             | Wi-Fi Issue                                                |
| I cannot communicate with my radar speed sign.                                                                 | 5             |                                                            |
| I am connected to the radar speed sign Wi-Fi but I am getting a "not connected to the internet" message.       | 5             |                                                            |
| I can connect to the radar speed sign Wi-Fi but I cannot configure the radar speed sign.                       | 5             |                                                            |
| I cannot download data for reports and charts                                                                  | 6             |                                                            |
| Data corrupted is being reported                                                                               | 6             | Data Issue                                                 |
| Downloaded data is all zeros                                                                                   | 6             |                                                            |
| My computer will not communicate with the sign                                                                 | 7             |                                                            |
| I am connected to my sign but the radar program is giving me a com port error                                  | 7             |                                                            |
| I do not have an option to Get radar data on the command drop down menu.                                       | 7             |                                                            |
| I do not have a red blinking light on my sign.                                                                 | 7             | Bluetooth Issue                                            |
| I attempt to use Streetsmart and generate charts but the data is not stored in the appropriate file location.  | 7             |                                                            |
| I am connected to my sign but the radar program is giving me a transmission error.                             | 7             |                                                            |
| The display is showing the same speed for all vehicles.                                                        | 7             |                                                            |

## Radar Speed Sign Issue

|                                                  |      | I do not know the sign serial number or model of my sign.                                                                                                    |             |
|--------------------------------------------------|------|----------------------------------------------------------------------------------------------------|-------------|
| Where do I find the serial number<br>of my sign? | >    | If you are in front of the sign there is a label on the sign with the serial number.<br>TC-400: The serial number label is located on the inside bottom left of the front housing<br>TC-500: The serial number label is located on the side of the housing<br>TC-600: The serial number label is located on the bottom of right outlet box on the back housing<br>TC-1000: The serial number label is located on the side of the housing<br>If your are logged on the Radarsign wi-fi 10.0.0.1, the sign serial number is in the top right corner of<br>the top of the screen. If there are multiple signs in the area, the serial number displayed is the sign<br>you are connected to. | Sign Info   |
|                                                  | 1    | The Blue I ED is not on at all                                                                                                    |             |
| le veur Diply/Enchled hev                        |      | Co to the Sign Configuration Settings - Consequences and make ourse the Blinky England how in                                                                                                    |             |
| IS your billiky Enabled box                      | >    | choice the sign Configuration Settings > General Settings and make sure the binky Enabled box is                                                                                                    |             |
| checked in sign settings?                        |      |                                                                                                    | -           |
|                                                  | >    | If it is checked and the Blue LED is not on, then reboot the sign and see if you see a boot message                                                                                                    |             |
|                                                  |      | (scrolling of fidshing furtibles).                                                                                                    | sue         |
|                                                  |      | TO rebool, disconnect all power connectors to the sign for TS seconds:                                                                                                    | lss         |
|                                                  |      | AC models. Disconnect the three prong plug                                                                                                    | gs          |
|                                                  |      | - AC models: Disconnect AC power                                                                                                    | ti          |
|                                                  |      | - Solar models: Open the junction box at the bottom of the sign, disconnect BOTH plugs (2 prong                                                                                                    | Set         |
|                                                  |      | Solar plug and 4 prong ballery plug)                                                                                                    | •           |
|                                                  |      | Reconnect the power connections. After sign boots, if the blue light is not blinking, please contact<br>Redering Customer Support via amail (suptomerson lies@redering com) at hu colling CZ2 005, 4844                                                                                                    |             |
|                                                  |      | Radarsign Customer Support via email (customerservice@radarsign.com) or by calling 6/8-965-4814                                                                                                    |             |
|                                                  |      |                                                                                                    |             |
|                                                  |      | My sign is locked up (blue radar light is solid/not flashing).                                                                                                    |             |
| The sign needs to be reset.                      | >    | To reset the sign, run a 10 lb. pull magnet over the blinky blue light area to reset the sign                                                                                                    |             |
|                                                  | >    | If you do not have a magnet, disconnect all power connectors to the sign for 15 seconds:                                                                                                    |             |
|                                                  |      | - TC-400 battery models: Disconnect the three prong plug                                                                                                    |             |
|                                                  |      | - AC models: Disconnect AC power                                                                                                    | ue          |
|                                                  |      | - Solar models: Open the junction box at the bottom of the sign, disconnect BOTH plugs (2 prong                                                                                                    | SS          |
|                                                  |      | solar plug and 4 prong battery plug)                                                                                                    | ]s          |
|                                                  | >    | Reconnect the power connections. If the blue light in not blinking, please contact Radarsign Customer                                                                                                    | in j        |
|                                                  |      | Support via email (customerservice@radarsign.com) or by calling 678-965-4814 during normal                                                                                                    | ett         |
|                                                  |      | business hours.                                                                                                    | S           |
|                                                  | >    | If you can connect to the sign, enter 10.0.0.1/reboot. After rebooting the sign, make sure the sign                                                                                                    |             |
|                                                  |      | displays a boot message (scrolling or flashing numbers depending the model). Once you see the                                                                                                    |             |
|                                                  |      | boot message, check your sign configuration.                                                                                                    |             |
|                                                  | he s | sign does not display the speeds of some or all of the oncoming traffic.                                                                                                    | -           |
| Is your DISPLAY ENABLED box                      | >    | What are the minimum and maximum speed display settings for your sign?                                                                                                    |             |
| checked in sign settings?                        | >    | Are they too narrow for the road traffic traffic?                                                                                                    |             |
|                                                  | >    | Are they too high for most traffic?                                                                                                    |             |
|                                                  | >    | Are they too low for most traffic?                                                                                                    |             |
|                                                  | >    | Do you have any timers activated that might override the standard settings?                                                                                                    | _           |
| Have the sign BASIC                              | >    | To correct, check your BASIC SETTINGS, TIMERS, and TRIGGERS. (Refer to the Radarsign                                                                                                    |             |
| SETTINGS possibly changed                        |      | Operation Manual basic settings instructions).                                                                                                    |             |
| for the sign to the point where                  | >    | I urn off (disable) all timers and triggers and see if the sign starts working.                                                                                                    | e           |
| the sign has been confused and                   | >    | Ensure Display Enabled box is checked.                                                                                                    | ns          |
| will not operate?                                | >    | Ensure Radar Enabled box is checked.                                                                                                    | <u>s</u>    |
|                                                  | >    | Ensure some Display Content is enabled (speed minimum, speed maximum, and alerts).                                                                                                    | b<br>u<br>ğ |
| Have you repooted your sign?                     | >    | <u>10-400 battery models</u> : Disconnect the three prong plug for 15 seconds. When sign re-boots, you will see a best message (ascelling or floabing numbers). When sempleted the Plue LED in the center                                                                                                    | ŝti         |
|                                                  |      | of the diaploy will start blicking                                                                                                    | Ň           |
|                                                  |      | Or the unsplay will start billining.                                                                                                    |             |
|                                                  | >    | ACTIONED. DISCONNECTION TO SECURIUS. WHEN SIGN (PD00005, YOU WILL SEE & DOOT MESSAGE (scrolling or flashing numbers) When completed the Blue LED in the conter of the display will start                                                                                                    |             |
|                                                  |      |                                                                                                    |             |
|                                                  |      | Solar models: Open the junction box at the bottom of the sign, disconnect ROTH plugs (2 propagolar                                                                                                    |             |
|                                                  |      | plug and 4 prong battery plug) for 15 seconds. Reconnect. When sign re-boots you will see a boot                                                                                                    |             |
|                                                  |      | message (scrolling or flashing numbers). When completed the Rive I FD in the center of the display                                                                                                    |             |
|                                                  |      | will start blinking.                                                                                                    |             |
| Is the sign installed more than 5                |      | If yes, rotate the sign 1/2"-1" to see if more traffic is detected and speeds displayed. Installing the                                                                                                    |             |
| feet from the side of the road?                  |      | sign more than 5 feet from the side of the road will result in displayed speeds that are LOW/EP than                                                                                                    |             |
| isot from the side of the road?                  |      | the actual speed.                                                                                                    |             |
| Is the sign installed in a curve or              | >    | If yes, move the sign to the entrance of the curve or to >150 feet after the curve Radar cannot bend                                                                                                    |             |
| after a curve?                                   |      | with the road.                                                                                                    |             |
|                                                  |      |                                                                                                    |             |

|                                    |   |                                                                                                    | 1              |
|------------------------------------|---|----------------------------------------------------------------------------------------------------|----------------|
| Is the sign positioned             | > | If not, rotate up to one inch left or right to correct.                                                             |                |
| perpendicular to the road with     |   |                                                                                                    |                |
| the radar pointing directly at the |   |                                                                                                    |                |
| curb?                              |   |                                                                                                    |                |
| Is the sign a solar power sign?    | > | If yes, is the solar panel intact?                                                                                  |                |
|                                    | > | If yes, are the batteries connected to the solar sign?                                                              | Sue Sue        |
|                                    |   | > If yes, are the batteries charged to 11, 12, or 13 volts?                                                         | ŝ              |
|                                    | > | Is the solar panel facing as close to South as possible?                                                            | E              |
|                                    | > | Is the solar sign under a tree? If so summer leaves could impact solar recharging                                   | ţ              |
| Is the sign installed on the same  | ~ | If not move the sign to the correct side of the street. The sign is designed to be on the same side of              | - ≝            |
| side of the street as opcoming     | - | the road as on coming traffic. If installed on the wrong side of the road, the angle of the sign could              | st             |
| troffic2                           |   | the road as on-comming frame. In instance on the wrong side of the road, the aligne of the sign could               | <u> </u>       |
| tranic?                            |   | e bine terre detection of the on-coming trainc, and also result in the sign displaying speeds of                    |                |
|                                    |   | venicies traveiling in the opposite direction.                                                                      | -              |
| Is the sign installed on the same  | > | If yes, raise the sign on the pole and tilt the sign down 2°-4° to ensure the signal is not getting                 |                |
| side of the street as parallel     |   | dispersed by the parked vehicles.                                                                                   |                |
| parking of vehicles?               |   |                                                                                                    |                |
| Is the sign installed more than 9  | > | If > 9 feet, the signal may be skipping over most of the traffic. Use a couple of washers to tilt the sign          | 1              |
| feet off the ground?               |   | down to pick up more traffic.                                                                                       |                |
| Has the sign been vandalized?      | > | Check for vandalism to the sign or solar panel (has the conduit been disconnected from the sign, or                 | 1              |
|                                    | - | has the solar papel been broken by a thrown object?) If yes the wiring and/or solar papel may peed                  |                |
|                                    |   | to be replaced                                                                                                    |                |
| le the sign a TC 400 hotton        |   | to be replaced.                                                                                                    | -              |
| is the sign a TC-400 battery       | > | Do a battery test with WI-FI to see the battery charge level.                                                       |                |
| model, a 1C-600 solar model or     | > | Connect to the sign, then go to 10.0.0.1 and read the sign status at the top of the page. If the charge             |                |
| TC 1000 solar model? If so, is     |   | is less than 10 volts, then there is a problem with the sign charging the batteries.                                |                |
| the battery charged?               | > | For the TC-600/TC-1000 if you get a reading close to 13.88, the batteries MAY not be connected.                     |                |
|                                    |   | Double check the 4-prong connection in the bell box at the bottom of the sign.                                      |                |
| If you have a solar powered        | > | The SIGN STATUS box at the top of the Home configuration page 10.0.0.1 will provide you the                         |                |
| sign, does your sign have a low    |   | battery voltage. The sign will operate between 10.5v and 14v. A low-battery cutoff feature will protect             |                |
| battery charge?                    |   | the batteries from being run down to a near zero state. If your voltage reading is below 10.5v, the                 |                |
|                                    |   | batteries need to be charged up.                                                                                    |                |
|                                    | > | On this screen under Display Configuration, disable the display by unchecking the Display Enabled                   |                |
|                                    | - | box AND under General Settings, disable the rader by uncharking the Boder Enabled box. This                         |                |
|                                    |   | allow the hard rise the best opportunity to re-charge                                                               |                |
|                                    |   | anows the batteries the best opportunity to re-charge.                                                              |                |
|                                    | > | Select Set Coniguration tab (at bottom of the screen) to enable these settings. Allow 2-3 days of                   |                |
|                                    |   | sunny operation for batteries to fully recharge.                                                                    |                |
|                                    | > | Be sure to <u>Enable Rada</u> r and <u>Enable Display</u> when re-activating the sign after the 2 day re-charge. If |                |
|                                    |   | the batteries are completely dead, you will not be able to communicate or load the main config page                 | <u>ي</u>       |
|                                    |   | to get battery readings without unplugging the batteries.                                                           | SS SS          |
|                                    | > | Unplug the 4-prong battery charging connector (batteries) and the 2-prong solar power conduit                       | q              |
|                                    |   | connector.                                                                                                    | <del>ا</del> ک |
|                                    | > | Then only plug in the 2-prong connector. Let the sign boot                                                          | ac             |
|                                    | Ś | Disable the display by unchecking the display enable box under display configuration on your main                   |                |
|                                    | - | configuration page (0.0.0.1)                                                                                        | er             |
|                                    |   | Consultation page (10.0.0.1).                                                                                       | att            |
|                                    | > | After disabiling the display, plug in the 4-plong contribution and let the sign recharge the ballenes.              | - S            |
|                                    |   | Recharging could take 2-3 days of good solar conditions.                                                            | ola<br>B       |
|                                    | > | Unce the batteries are charged, enable the display.                                                                 | Ň.             |
| If you have a solar powered        | > | There must be direct sunlight on the solar panel from 10 am until 4 pm for it to charge the batteries.              |                |
| sign, is the solar panel operating |   | Solar panel performance will be affected by long stretches of extreme weather (snow, rain or cloudy                 |                |
| correctly?                         |   | days).                                                                                                    |                |
|                                    | > | Make sure the solar panel is clean and free of any debris. Solar panel performance will be affected by              |                |
| 1                                  |   | obstructions such as mold, mildew, leaves, snow, etc.) Keep the solar panels clean and free of dirt by              |                |
|                                    |   | washing with a mild detergent.                                                                                      |                |
|                                    | ~ | Report the sign: Disconnect power from the sign for 15 seconds, and then reconnect power                            |                |
| If you have a color powered        | - | Your color papel may have been wired backwards. Confirm the positive (red) wire coming from the                     | -              |
| li you have a solar powered        | ~ | Four solar panel may have been when backwalds. Commit the positive (red) whe coming nom the                         |                |
| sign, is the solar panel wired     |   | solar parier mates to the positive (red) whe coming non-the sign.                                                   |                |
| properly?                          | > | If you have a multi meter, set the meter to measure 24v or higher and check for power coming from                   |                |
| 1                                  |   | the solar panel connector in the sign's junction box. The meter should show +16V or higher in                       |                |
| 1                                  |   | sunlight. If the reading is negative, the panel is likely wired incorrectly.                                        |                |
| 1                                  | > | If the wiring in the sign's junction box is correct, check the wiring in the junction box on the under side         |                |
| 1                                  |   | of the solar panel. Connections should be clean and tight.                                                          |                |
| 1                                  | > | You may need to re-crimp the solar connections.                                                                     |                |
|                                    |   | The sign is displaying two yellow horizontal lines for all traffic.                                                 |                |
| Is your OVEP MAX cotting too       |   | Check the sign configuration speed settings for OV/EP MAX. If may speed to display is too close to                  |                |
| IS YOUL OVER WAA SELLING LOO       | > | the anend limit acting, raise to 20 mph over the anend limit *                                                      | gs             |
| IUW ?                              |   | the speed limit setting, raise to 20 mph over the speed limit."                                                     | tin            |
| 1                                  | > | TIT Bluetooth® model, please contact Radarsign Customer Support via email                                           | <i>i</i> et    |
|                                    |   | (customerservice@radarsign.com) or by calling 678-965-4814 during normal business hours.                            | 0              |

|                                                                                                    |       | My solar sign only displays speeds occasionally;                                                                                                    |                    |
|----------------------------------------------------------------------------------------------------|-------|----------------------------------------------------------------------------------------------------|--------------------|
| N                                                                                                    | ly so | plar sign only works during the day, or not until 9 or 10 in the morning.                                                                                                    |                    |
| Is the 4-prong connector in the small box at the bottom of your sign connected?                               | v v   | If not, then the batteries in the sign are not in the charge loop so the sign is running off solar power only, working when there is daylight and not working at night. Connect the 4 prong plugs and reboot the sign.                                | <mark>Solar</mark> |
| The speed                                                                                                    | dis   | olay is not activated until the vehicle is very close to the sign (less than 75 feet).                                                                                                    |                    |
| Is the sign properly aligned to<br>oncoming traffic?                                                          | ، ر   | Rotate the sign left or right up to 1 inch to see if the radar signal improves. If the road is not flat, use a couple of washers to tilt the sign to match the rise or fall in the road.                                                              | sue                |
| feet off the ground?                                                                                          | -     | down to pick up more traffic.                                                                                                    | n Ise              |
| Is the sign installed on the same<br>side of the street as parallel<br>parking of vehicles?                   | >     | If yes, raise the sign on the pole and tilt the sign down 2°- 4° to ensure the signal is not getting dispersed by the parked vehicles.                                                                                                    | stallatio          |
| Is the sign installed in a curve or after a curve?                                                            | >     | If yes, move the sign to the entrance of the curve, or to >150 feet after the curve. Radar cannot bend with the road.                                                                                                    | Ë                  |
| The sign is gen                                                                                               | erat  | ing inaccurate speed readings (incorrect speeds, random speeds, or ghost speeds).                                                                                                    |                    |
| Is something interfering with the<br>radar signal? OR Does the Blue<br>LED go solid with oncoming<br>traffic? | >     | Inaccurate readings can occur in certain environments. To avoid this possibility, do NOT INSTALL<br>the radar speed sign facing any of the following:<br>- Large LED billboards or signage<br>- AC units with fans<br>- Large transformer<br>- Fan(s) | Installation       |
|                                                                                                    |       | Some LEDs do not display when the screen is showing speeds.                                                                                                    |                    |
|                                                                                                    | >     | Contact Radarsign Customer Support via email (customerservice@radarsign.com) or by calling 678-<br>965-4814 during normal business hours.                                                                                                    |                    |

## Wi-Fi Troubleshooting Guide

|                                                                                                    |                      | My device cannot find the Radarsign Wi-Fi network.                                                                                                    |
|----------------------------------------------------------------------------------------------------|----------------------|----------------------------------------------------------------------------------------------------|
| Are you disconnected from any<br>existing wireless network?<br>You must be disconnected from<br>other wireless networks to | v v                  | If no, from any physical connection you have to any network. Remaining on your network will interfere with your attempt to connect to the sign with a Wi-Fi connection.<br><b>For iPhone/iPad devices:</b>         |
| access the Radarsign Wi-Fi<br>network.                                                                                     |                      | <ul> <li>&gt; Go to Settings/Central</li> <li>&gt; Go to Settings/Wi-Fi</li> <li>&gt; Go to your device Settings</li> </ul>                                                                                        |
|                                                                                                    | >                    | <ul> <li>Make sure to turn OFF the Cellular Data access.</li> <li>For Windows Operating Systems:</li> <li>Ask to Join Networks access</li> </ul>                                                                   |
|                                                                                                    |                      | <ul> <li>&gt; Go to your device SETTINGS</li> <li>&gt; Select Wi-Fi</li> </ul>                                                                                                    |
|                                                                                                    |                      | > Select the RSxxxxxx network to connect. If you cannot see the network with your device, move closer.                                                                                                    |
| How far away are you from the radar speed sign? Are you in a vehicle?                                                      | >                    | While the WI-Fi network for the radar speed sign can range up to 300 feet in front of the sign, and up to 100 feet behind the sign, move to within 50 feet of the sign to ensure that the signal can be detected.  |
|                                                                                                    |                      | The Radarsign Wi-Fi network is not available on my device.                                                                                                    |
| Can you see the Wi-Fi network<br>with your device? (RS-xxxxx)                                                              | >                    | If not, reboot the radar speed sign and try again.<br>If yes, but your device will not connect after entering your passcode, try another device, and/or reboot the<br>radar speed sign and your device.            |
| When looking for r                                                                                                    | ny R                 | adarsign Wi-Fi network, I only see RS-, not RS-123456, with a full 6-digit serial number.                                                                                                    |
| Have you rebooted your radar<br>speed sign? Wi-Fi may not be<br>operational in the sign.                                   | v v                  | To re-boot the sign disconnect power from the sign for 15 seconds, and then reconnect power.<br>Wait 30 seconds for full reboot, and see if FULL NETWORK NAME appears, with 6 digit serial number.                 |
| Have you rebooted your radar<br>speed sign? Your device may                                                                | >                    | Disconnect from ALL Wi-Fi networks and reboot your device. To re-boot the radar speed sign disconnect power from the radar speed sign for 15 seconds, and then reconnect power.                                    |
| not be finding the radar speed sign in your Wi-Fi settings.                                                                | >                    | Wait 30 seconds for full reboot, and see if FULL NETWORK NAME appears, with 6 digit serial number.                                                                                                    |
|                                                                                                    |                      | My Wi-Fi password does not work.                                                                                                    |
| Is your old password stored? If<br>you changed your password<br>your device may have the old                               | <ul> <li></li> </ul> | You need to forget the old RS-xxxxx network and reconnect to the RS network using your new password.                                                                                                    |
| password stored in your web browser.                                                                                       |                      | <ul> <li>Click Start &gt; Control Panel</li> <li>Select Network and Internet &gt; Click Network and Sharing Center</li> </ul>                                                                                      |
|                                                                                                    |                      | <ul> <li>In the task list, choose Manage Wireless Networks</li> <li>In the Network table, select the existing profiles and click. You may see a warning dialog box, just click</li> </ul>                          |
|                                                                                                    |                      | OK<br>> Return to Network and Sharing Center and choose Change adapter settings                                                                                                    |
|                                                                                                    |                      | <ul> <li>&gt; Right click Wireless Network Connection</li> <li>&gt; Click Connect/Disconnect</li> </ul>                                                                                                    |
|                                                                                                    |                      | <ul> <li>Click the refresh button to view available wireless networks</li> <li>Highlight the network which you want to connect, double click it or click Connect button</li> </ul>                                 |
|                                                                                                    | >                    | <u>Windows 10</u> > Click Network and Sharing Center                                                                                                    |
|                                                                                                    |                      | > Click on Wi-Fi under Network & Internet settings                                                                                                    |
|                                                                                                    |                      | > Under Wi-Fi, select Manage known networks                                                                                                    |
|                                                                                                    |                      | Select the Wi-Fi Network you wish to remove and click Forget Search for the Wi-Fi network and enter the new password                                                                                               |
|                                                                                                    | >                    | iOS Devices/APPLE Devices(iPhone/iPad)                                                                                                    |
|                                                                                                    |                      | > Select Wi-Fi in Settings App.                                                                                                    |
|                                                                                                    |                      | > Look for the Wi-Fi router / network name that you want to forget, then tap on the (i) info button                                                                                                    |
|                                                                                                    |                      | > Lap Forget this Network Confirm to drop the network from the list by tapping on Forget                                                                                                    |
| Is your radar speed sign a TC-                                                                                             | >                    | There are two ways to fix this:                                                                                                    |
| 400 model? Is it possible that                                                                                             |                      | 1.) Revert to the factory passkey                                                                                                    |
| new passkey that you created to                                                                                            |                      | > Then reconnect for 8 seconds                                                                                                    |
| override the factory setting                                                                                               |                      | > Disconnect and repeat 2 more times                                                                                                    |
| pubbley:                                                                                                    |                      | > After the third re-boot, you should be able to reconnect to your sign with the original Wi-Fi passkey<br>2.) Update your signs operation code to a newer version. Call Radarsign tech support at 678-965-4814 to |
|                                                                                                    |                      | request the upgrade.                                                                                                    |

|                                 |                                                                                                    | Wi-Fi Troubleshooting Guide                                                                             |  |
|---------------------------------|----------------------------------------------------------------------------------------------------|----------------------------------------------------------------------------------------------------|--|
|                                 |                                                                                                    |                                                                                                    |  |
|                                 |                                                                                                    | I cannot communicate with my radar speed sign.                                                          |  |
| Have you rebooted your radar    | ^                                                                                                    | Disconnect the power to the radar speed sign.                                                           |  |
| speed sign?                     |                                                                                                    | > For TC-400 battery models: Disconnect the three prong plug for 15 seconds.                            |  |
| It may be that the Wi-Fi is not |                                                                                                    | > For AC models: Disconnect AC power for 15 seconds                                                     |  |
| operational in the sign.        |                                                                                                    | > For Solar models: Open the junction box at the bottom of the radar speed sign, disconnect BOTH plugs  |  |
|                                 |                                                                                                    | (2 prong solar plug & 4 prong battery plug) for 15 seconds.                                             |  |
|                                 | >                                                                                                    | Reconnect the radar speed sign. When radar speed sign re-boots, it will show a sequence of information  |  |
|                                 |                                                                                                    | on the display. When completed, the Blue LED in the center of the display will start blinking. After 12 |  |
|                                 |                                                                                                    | blinks the LED will go solid for about 1 second, indicating the Wi-Fi transmitter has re-started.       |  |
|                                 |                                                                                                    |                                                                                                    |  |
|                                 | >                                                                                                    | Try to connect again in your Wi-Fi settings.                                                            |  |
| I am connected                  | I am connected to the radar speed sign Wi-Fi but I am getting a "not connected to the internet" message. |                                                                                                    |  |
| Ignore this message.            | >                                                                                                    | No internet is required to connect to the radar speed sign.                                             |  |
| l can co                        | onne                                                                                                    | ect to the radar speed sign Wi-Fi but I cannot configure the radar speed sign.                          |  |
| Have you accessed the radar     | >                                                                                                    | Connect to the radar speed sign by typing 10.0.0.1 in your browser. Follow the radar speed sign         |  |
| speed sign with your web        |                                                                                                    | configuration instructions in the Radarsign Operation Manual.                                           |  |
| browser?                        |                                                                                                    |                                                                                                    |  |

## DATA Troubleshooting Guide

|                                                                                                    |                                                         | I cannot download data for reports and charts                                                                                                    |
|----------------------------------------------------------------------------------------------------|---------------------------------------------------------|----------------------------------------------------------------------------------------------------|
| Are you connected to the correct                                                                                                    | >                                                       | Connect to 10.0.0.1/about and record the code version number or take a screenshot to give to Radarsign                                                                                                    |
| Wi-Fi network 10.0.0.1/about?                                                                                                    |                                                         | Customer Service.                                                                                                    |
|                                                                                                    | >                                                       | Reboot the sign: Disconnect power from the sign for 15 seconds, and then reconnect power. Wait 30                                                                                                    |
|                                                                                                    |                                                         | seconds for full reboot.                                                                                                    |
|                                                                                                    | >                                                       | For models TC-400, 500, or 1000, if it takes longer than a minute to see first boot message, contact                                                                                                    |
|                                                                                                    |                                                         | Radarsign Customer Support via email (customerservice@radarsign.com) or by calling 678-965-4814                                                                                                    |
|                                                                                                    |                                                         | during normal business hours.                                                                                                    |
|                                                                                                    | >                                                       | For the TC-600 model, reboot message should say SD OK. If reboot message says SD NG, contact                                                                                                    |
|                                                                                                    |                                                         | Radarsign Customer Support via email (customerservice@radarsign.com) or by calling 678-965-4814                                                                                                    |
|                                                                                                    |                                                         | during normal business hours.                                                                                                    |
| Does your sign need a code                                                                                                    | >                                                       | Go to 10.0.0.1/about and record the code version numbers. Contact Radarsign Customer Support via                                                                                                    |
| update?                                                                                                    |                                                         | email (customerservice@radarsign.com) or by calling 678-965-4814 during normal business hours to                                                                                                    |
|                                                                                                    |                                                         | confirm you have the latest code version on your sign.                                                                                                    |
| Has the sign Data Password                                                                                                    | >                                                       | Unlock the data collection feature by entering the data password received with the sign.                                                                                                    |
| been entered?                                                                                                    |                                                         |                                                                                                    |
| Is there an issue with the SD                                                                                                    | >                                                       | Please contact Radarsign Customer Support via email (customerservice@radarsign.com) or by calling                                                                                                    |
| card? Does your radar speed                                                                                                    |                                                         | 678-965-4814 during normal business hours.                                                                                                    |
| sign take 2 or more minutes to                                                                                                    |                                                         |                                                                                                    |
| reboot?                                                                                                    |                                                         |                                                                                                    |
|                                                                                                    |                                                         |                                                                                                    |
|                                                                                                    |                                                         | Data corrupted is being reported                                                                                                    |
| What code version numbers are                                                                                                    | >                                                       | Data corrupted is being reported           If the code is older than WebKit/WebPages 1.26, update the code version.                                                                                                    |
| What code version numbers are displaying at 10.0.0.1/about?                                                                                   | > >                                                     | Data corrupted is being reported           If the code is older than WebKit/WebPages 1.26, update the code version.           To update the sign code please contact Radarsign Customer Support via email                                                                                                    |
| What code version numbers are displaying at 10.0.0.1/about?                                                                                   | ><br>>                                                  | Data corrupted is being reported           If the code is older than WebKit/WebPages 1.26, update the code version.           To update the sign code please contact Radarsign Customer Support via email           (customerservice@radarsign.com) or by call 678-965-4814 during normal business hours to have updated                                                                                                    |
| What code version numbers are displaying at 10.0.0.1/about?                                                                                   | ><br>>                                                  | Data corrupted is being reported<br>If the code is older than WebKit/WebPages 1.26, update the code version.<br>To update the sign code please contact Radarsign Customer Support via email<br>(customerservice@radarsign.com) or by call 678-965-4814 during normal business hours to have updated<br>signcode/wi-fi/Firmware/webkit sent to you.                                                                                                    |
| What code version numbers are displaying at 10.0.0.1/about?                                                                                   | ><br>><br>>                                             | Data corrupted is being reported           If the code is older than WebKit/WebPages 1.26, update the code version.           To update the sign code please contact Radarsign Customer Support via email           (customerservice@radarsign.com) or by call 678-965-4814 during normal business hours to have updated signcode/wi-fi/Firmware/webkit sent to you.           Download the files to an accessible location on your device.                                                                                                    |
| What code version numbers are displaying at 10.0.0.1/about?                                                                                   | > ><br>> > >                                            | Data corrupted is being reported           If the code is older than WebKit/WebPages 1.26, update the code version.           To update the sign code please contact Radarsign Customer Support via email           (customerservice@radarsign.com) or by call 678-965-4814 during normal business hours to have updated signcode/wi-fi/Firmware/webkit sent to you.           Download the files to an accessible location on your device.           Go to 10.0.0.1/wifiFirmwareUpdate. Hit choose file and select the new code versions that were saved in                                                                                                    |
| What code version numbers are displaying at 10.0.0.1/about?                                                                                   | > ><br>> > >                                            | Data corrupted is being reported           If the code is older than WebKit/WebPages 1.26, update the code version.           To update the sign code please contact Radarsign Customer Support via email           (customerservice@radarsign.com) or by call 678-965-4814 during normal business hours to have updated signcode/wi-fi/Firmware/webkit sent to you.           Download the files to an accessible location on your device.           Go to 10.0.0.1/wifiFirmwareUpdate. Hit choose file and select the new code versions that were saved in the accessible location. Hit upload.                                                                                                    |
| What code version numbers are displaying at 10.0.0.1/about?                                                                                   | > ><br>> > > ><br>> >                                   | Data corrupted is being reported           If the code is older than WebKit/WebPages 1.26, update the code version.           To update the sign code please contact Radarsign Customer Support via email           (customerservice@radarsign.com) or by call 678-965-4814 during normal business hours to have updated signcode/wi-fi/Firmware/webkit sent to you.           Download the files to an accessible location on your device.           Go to 10.0.0.1/wifiFirmwareUpdate. Hit choose file and select the new code versions that were saved in the accessible location. Hit upload.           Repeat these steps for each desired code version needing update. The sign will give instructions after                                                                                                    |
| What code version numbers are displaying at 10.0.0.1/about?                                                                                   | > > > > > > > > > > > > > > > > > > >                   | Data corrupted is being reported           If the code is older than WebKit/WebPages 1.26, update the code version.           To update the sign code please contact Radarsign Customer Support via email           (customerservice@radarsign.com) or by call 678-965-4814 during normal business hours to have updated signcode/wi-fi/Firmware/webkit sent to you.           Download the files to an accessible location on your device.           Go to 10.0.0.1/wifiFirmwareUpdate. Hit choose file and select the new code versions that were saved in the accessible location. Hit upload.           Repeat these steps for each desired code version needing update. The sign will give instructions after each file is uploaded on time needed to reboot.                                                                                                    |
| What code version numbers are displaying at 10.0.0.1/about?                                                                                   | >     >       >     >       >     >       >     >       | Data corrupted is being reported           If the code is older than WebKit/WebPages 1.26, update the code version.           To update the sign code please contact Radarsign Customer Support via email           (customerservice@radarsign.com) or by call 678-965-4814 during normal business hours to have updated signcode/wi-fi/Firmware/webkit sent to you.           Download the files to an accessible location on your device.           Go to 10.0.0.1/wifiFirmwareUpdate. Hit choose file and select the new code versions that were saved in the accessible location. Hit upload.           Repeat these steps for each desired code version needing update. The sign will give instructions after each file is uploaded on time needed to reboot.           Go to 10.0.0.1/Diagnostics.html and download the desired time frame of days in question for corrupted                                                                                                    |
| What code version numbers are displaying at 10.0.0.1/about?                                                                                   | ~ ^ ^ ^ ^ ^ ^ ^ ^ ^ ^ ^ ^ ^ ^ ^ ^ ^ ^ ^                 | Data corrupted is being reported           If the code is older than WebKit/WebPages 1.26, update the code version.           To update the sign code please contact Radarsign Customer Support via email           (customerservice@radarsign.com) or by call 678-965-4814 during normal business hours to have updated signcode/wi-fi/Firmware/webkit sent to you.           Download the files to an accessible location on your device.           Go to 10.0.0.1/wifiFirmwareUpdate. Hit choose file and select the new code versions that were saved in the accessible location. Hit upload.           Repeat these steps for each desired code version needing update. The sign will give instructions after each file is uploaded on time needed to reboot.           Go to 10.0.0.1/Diagnostics.html and download the desired time frame of days in question for corrupted data and send the file to Radarsign Customer Support via email (customerservice@radarsign.com) so we                                                                                                    |
| What code version numbers are displaying at 10.0.0.1/about?                                                                                   | >     >       >     >                                   | Data corrupted is being reported           If the code is older than WebKit/WebPages 1.26, update the code version.           To update the sign code please contact Radarsign Customer Support via email           (customerservice@radarsign.com) or by call 678-965-4814 during normal business hours to have updated signcode/wi-fi/Firmware/webkit sent to you.           Download the files to an accessible location on your device.           Go to 10.0.0.1/wifiFirmwareUpdate. Hit choose file and select the new code versions that were saved in the accessible location. Hit upload.           Repeat these steps for each desired code version needing update. The sign will give instructions after each file is uploaded on time needed to reboot.           Go to 10.0.0.1/Diagnostics.html and download the desired time frame of days in question for corrupted data and send the file to Radarsign Customer Support via email (customerservice@radarsign.com) so we can review the data.                                                                                                    |
| What code version numbers are displaying at 10.0.0.1/about?                                                                                   |                                                         | Data corrupted is being reported         If the code is older than WebKit/WebPages 1.26, update the code version.         To update the sign code please contact Radarsign Customer Support via email         (customerservice@radarsign.com) or by call 678-965-4814 during normal business hours to have updated signcode/wi-fi/Firmware/webkit sent to you.         Download the files to an accessible location on your device.         Go to 10.0.0.1/wifiFirmwareUpdate. Hit choose file and select the new code versions that were saved in the accessible location. Hit upload.         Repeat these steps for each desired code version needing update. The sign will give instructions after each file is uploaded on time needed to reboot.         Go to 10.0.0.1/Diagnostics.html and download the desired time frame of days in question for corrupted data and send the file to Radarsign Customer Support via email (customerservice@radarsign.com) so we can review the data.         Downloaded data is all zeros                                                                                                    |
| What code version numbers are<br>displaying at 10.0.0.1/about?<br>Has a set config been done on                                               | >     >       >     >       >     >       >     >       | Data corrupted is being reported         If the code is older than WebKit/WebPages 1.26, update the code version.         To update the sign code please contact Radarsign Customer Support via email         (customerservice@radarsign.com) or by call 678-965-4814 during normal business hours to have updated signcode/wi-fi/Firmware/webkit sent to you.         Download the files to an accessible location on your device.         Go to 10.0.0.1/wifiFirmwareUpdate. Hit choose file and select the new code versions that were saved in the accessible location. Hit upload.         Repeat these steps for each desired code version needing update. The sign will give instructions after each file is uploaded on time needed to reboot.         Go to 10.0.0.1/Diagnostics.html and download the desired time frame of days in question for corrupted data and send the file to Radarsign Customer Support via email (customerservice@radarsign.com) so we can review the data.         Downloaded data is all zeros         If not, do a set config on you main configuration page to reset the date/time settings.                                                                                                    |
| What code version numbers are<br>displaying at 10.0.0.1/about?<br>Has a set config been done on<br>the main configuration page                | >         >           >         >           >         > | Data corrupted is being reported         If the code is older than WebKit/WebPages 1.26, update the code version.         To update the sign code please contact Radarsign Customer Support via email         (customerservice@radarsign.com) or by call 678-965-4814 during normal business hours to have updated signcode/wi-fi/Firmware/webkit sent to you.         Download the files to an accessible location on your device.         Go to 10.0.0.1/wifiFirmwareUpdate. Hit choose file and select the new code versions that were saved in the accessible location. Hit upload.         Repeat these steps for each desired code version needing update. The sign will give instructions after each file is uploaded on time needed to reboot.         Go to 10.0.0.1/Diagnostics.html and download the desired time frame of days in question for corrupted data and send the file to Radarsign Customer Support via email (customerservice@radarsign.com) so we can review the data.         Downloaded data is all zeros         If not, do a set config on you main configuration page to reset the date/time settings.         Allow the sign to collect data for a couple of days and see if issue is resolved. If problem persists contact                                                                                                    |
| What code version numbers are<br>displaying at 10.0.0.1/about?<br>Has a set config been done on<br>the main configuration page<br>(10.0.0.1)? | >         >           >         >           >         > | Data corrupted is being reported           If the code is older than WebKit/WebPages 1.26, update the code version.           To update the sign code please contact Radarsign Customer Support via email           (customerservice@radarsign.com) or by call 678-965-4814 during normal business hours to have updated signcode/wi-fi/Firmware/webkit sent to you.           Download the files to an accessible location on your device.           Go to 10.0.0.1/wifiFirmwareUpdate. Hit choose file and select the new code versions that were saved in the accessible location. Hit upload.           Repeat these steps for each desired code version needing update. The sign will give instructions after each file is uploaded on time needed to reboot.           Go to 10.0.0.1/Diagnostics.html and download the desired time frame of days in question for corrupted data and send the file to Radarsign Customer Support via email (customerservice@radarsign.com) so we can review the data.           Downloaded data is all zeros           If not, do a set config on you main configuration page to reset the date/time settings.           Allow the sign to collect data for a couple of days and see if issue is resolved. If problem persists contact Radarsign Customer Support via email (customerservice@radarsign.com) or by calling 678-965-4814                                                                                                    |
| What code version numbers are<br>displaying at 10.0.0.1/about?<br>Has a set config been done on<br>the main configuration page<br>(10.0.0.1)? | >         >           >         >           >         > | Data corrupted is being reported           If the code is older than WebKit/WebPages 1.26, update the code version.           To update the sign code please contact Radarsign Customer Support via email           (customerservice@radarsign.com) or by call 678-965-4814 during normal business hours to have updated signcode/wi-fi/Firmware/webkit sent to you.           Download the files to an accessible location on your device.           Go to 10.0.0.1/wifiFirmwareUpdate. Hit choose file and select the new code versions that were saved in the accessible location. Hit upload.           Repeat these steps for each desired code version needing update. The sign will give instructions after each file is uploaded on time needed to reboot.           Go to 10.0.0.1/Diagnostics.html and download the desired time frame of days in question for corrupted data and send the file to Radarsign Customer Support via email (customerservice@radarsign.com) so we can review the data.           Downloaded data is all zeros           If not, do a set config on you main configuration page to reset the date/time settings.           Allow the sign to collect data for a couple of days and see if issue is resolved. If problem persists contact Radarsign Customer Support via email (customerservice@radarsign.com) or by calling 678-965-4814 during normal business hours.                                                                                                    |
| What code version numbers are<br>displaying at 10.0.0.1/about?<br>Has a set config been done on<br>the main configuration page<br>(10.0.0.1)? | >     >       >     >       >     >       >     >       | Data corrupted is being reported           If the code is older than WebKit/WebPages 1.26, update the code version.           To update the sign code please contact Radarsign Customer Support via email           (customerservice@radarsign.com) or by call 678-965-4814 during normal business hours to have updated signcode/wi-fi/Firmware/webkit sent to you.           Download the files to an accessible location on your device.           Go to 10.0.0.1/wifiFirmwareUpdate. Hit choose file and select the new code versions that were saved in the accessible location. Hit upload.           Repeat these steps for each desired code version needing update. The sign will give instructions after each file is uploaded on time needed to reboot.           Go to 10.0.0.1/Diagnostics.html and download the desired time frame of days in question for corrupted data and send the file to Radarsign Customer Support via email (customerservice@radarsign.com) so we can review the data.           Downloaded data is all zeros           If not, do a set config on you main configuration page to reset the date/time settings.           Allow the sign to collect data for a couple of days and see if issue is resolved. If problem persists contact Radarsign Customer Support via email (customerservice@radarsign.com) or by calling 678-965-4814 during normal business hours.           For TC-400 users especially: Was the sign operational during the requested download dates? If yes, were |

#### Bluetooth Troubleshooting Guide

|                                                                                                    |                           | My computer will not communicate with sign.                                                                                                    |
|----------------------------------------------------------------------------------------------------|---------------------------|----------------------------------------------------------------------------------------------------|
| Have you checked your sign settings?                                                                                                    | >                         | To conserve the battery life or our signs, the Bluetooth® transmitter is turned off from 9 pm to 6 am.                                                                                                    |
| Is the Bluetooth® dongle correctly seated in the USB slot?                                                                                                    | >                         | The Bluetooth® icon in your task bar at the bottom of your laptop screen should show a white on blue picture. If the icon is red on blue your laptop is not recognizing the Bluetooth® device.                                                                                                    |
| How far are you from the front of the radar speed sign?                                                                                                    | >                         | If 25-30 feet, move closer. If 10-20 feet, move the laptop a foot left or right from your current location. Like a cell phone connection, sometimes a "dead spot" can occur.                                                                                                    |
| What is the position of the Bluetooth device?                                                                                                    | >                         | Position the laptop so the Bluetooth® device has a "line of sight" with the sign and retry.                                                                                                    |
| Have you verified that your com<br>port number for the sign correctly<br>matches the com port number that<br>was assigned when the sign was<br>paired originally?                                                                                   | > > ><br>>                | From the Bluetooth® icon, click Open Settings.<br>Select com ports tab.<br>Confirm outgoing port for your sign.                                                                                                    |
| Have you checked to see that the<br>Radarsign program is located in<br>the correct directory?                                                                                                    | > >                       | It should be in C:\radarsign\radardata.<br>If you cannot locate C:\radarsign\radardata, it is a hidden folder and can be discovered by clicking on<br>ORGANIZE, FOLDER & SEARCH OPTIONS, then VIEW TAB to allow hidden folders to be seen. If this<br>does not work, restart your computer.                                                                                                    |
| l ar                                                                                                    | n coi                     | nnected to my sign but the radar program is giving me a com port error.                                                                                                    |
| This is common in Windows 7 but<br>can happen in other operating<br>systems.                                                                                                    |                           | Attempt running other commands and record which one gives the error.<br>If all commands are giving error messages, look at the error message on the main screen and record<br>exactly what it says. Contact Radarsign Customer Support via email (customerservice@radarsign.com) or<br>by calling 678-965-4814 during normal business hours.<br>If the com port error persists, click on the Bluetooth® icon on your laptop and select Show Bluetooth®<br>Devices<br>Right click on the device icon giving you this error and select Delete device<br>Once deleted, you will need to "re-pair" with the radar speed sign by selecting Add Device and following the<br>pairing instructions in the operations manual.<br>Remember to enter the pairing code: 1234                                                                                                    |
|                                                                                                    | >                         | Once you have this completed, you will have a new Com Port number for this sign. You will need to change<br>Com Port settings in your Radarpgm by clicking File, and Edit Sign.<br>Reboot the sign: Disconnect power from the sign for 15 seconds, and then reconnect power. Wait 30<br>seconds for full reboot.                                                                                                    |
| l d                                                                                                    | do no                     | ot have an option to Get radar data on the command drop down menu.                                                                                                    |
| Did you purchase the Streetsmart<br>Option?                                                                                                    | >                         | All of our signs go out with the StreetSmart program capabilities. If you have purchased StreetSmart traffic data reporting software, contact Radarsign Customer Support via email (customerservice@radarsign.com) or by calling 678-965-4814 during normal business hours to activate the GET RADAR DATA feature.                                                                                                    |
|                                                                                                    |                           |                                                                                                    |
|                                                                                                    |                           | I do not have a red blinking light on my sign.                                                                                                    |
| Did you reset your sign?                                                                                                    | > > >                     | I do not have a red blinking light on my sign.<br>Run a magnet (20 lb. pull) over the three vertical holes in between the two eights of the sign where the blue<br>light is in the center.<br>Unplug and plug your sign in again. (Disconnect ALL power.)<br>Is the red light blinking upon startup? If so, you may have a date and time problem. You can attempt to<br>remedy this by running Set Configuration on the radar program while it is starting up. This should set the<br>time to whatever time your device is set to.<br>If this does not work, or the red light does not come on during startup, please contact Radarsign Customer<br>Support via email (customerservice@radarsign.com) or by calling 678-965-4814 during normal business<br>hours.                                                                                                    |
| Did you reset your sign?                                                                                                    | ><br>><br>><br>Stree      | I do not have a red blinking light on my sign.<br>Run a magnet (20 lb. pull) over the three vertical holes in between the two eights of the sign where the blue<br>light is in the center.<br>Unplug and plug your sign in again. (Disconnect ALL power.)<br>Is the red light blinking upon startup? If so, you may have a date and time problem. You can attempt to<br>remedy this by running Set Configuration on the radar program while it is starting up. This should set the<br>time to whatever time your device is set to.<br>If this does not work, or the red light does not come on during startup, please contact Radarsign Customer<br>Support via email (customerservice@radarsign.com) or by calling 678-965-4814 during normal business<br>hours.<br>etsmart and generate charts but the data is not stored in the appropriate file location.                                                                                                    |
| Did you reset your sign?<br>I attempt to use<br>Do you not have administrative<br>privileges? Do you have the<br>correct path directory?                                                                                                    | ><br>><br>><br>Stree<br>> | I do not have a red blinking light on my sign.<br>Run a magnet (20 lb. pull) over the three vertical holes in between the two eights of the sign where the blue light is in the center.<br>Unplug and plug your sign in again. (Disconnect ALL power.)<br>Is the red light blinking upon startup? If so, you may have a date and time problem. You can attempt to remedy this by running Set Configuration on the radar program while it is starting up. This should set the time to whatever time your device is set to.<br>If this does not work, or the red light does not come on during startup, please contact Radarsign Customer Support via email (customerservice@radarsign.com) or by calling 678-965-4814 during normal business hours.<br><b>etsmart and generate charts but the data is not stored in the appropriate file location.</b><br>Make sure that you have administrative privileges on your pc, and the files path directory is C:\radarsign\radardata. Our program will not work otherwise. hem give you privileges to these files only.<br>If you are not allowed to have administrative privileges, contact your IT department to have them give you                                                                                                    |
| Did you reset your sign?<br>I attempt to use<br>Do you not have administrative<br>privileges? Do you have the<br>correct path directory?                                                                                                    | ><br>><br>><br>Stree<br>> | I do not have a red blinking light on my sign.<br>Run a magnet (20 lb. pull) over the three vertical holes in between the two eights of the sign where the blue<br>light is in the center.<br>Unplug and plug your sign in again. (Disconnect ALL power.)<br>Is the red light blinking upon startup? If so, you may have a date and time problem. You can attempt to<br>remedy this by running Set Configuration on the radar program while it is starting up. This should set the<br>time to whatever time your device is set to.<br>If this does not work, or the red light does not come on during startup, please contact Radarsign Customer<br>Support via email (customerservice@radarsign.com) or by calling 678-965-4814 during normal business<br>hours.<br>etsmart and generate charts but the data is not stored in the appropriate file location.<br>Make sure that you have administrative privileges on your pc, and the files path directory is<br>C:\radarsign\radardata. Our program will not work otherwise. hem give you privileges to these files only.<br>If you are not allowed to have administrative privileges, contact your IT department to have them give you<br>privileges to these files only.                                                                                                    |
| Did you reset your sign?  I attempt to use Do you not have administrative privileges? Do you have the correct path directory?  I amough                                                                                                    | ><br>><br>Stree<br>><br>> | I do not have a red blinking light on my sign.<br>Run a magnet (20 lb. pull) over the three vertical holes in between the two eights of the sign where the blue<br>light is in the center.<br>Unplug and plug your sign in again. (Disconnect ALL power.)<br>Is the red light blinking upon startup? If so, you may have a date and time problem. You can attempt to<br>remedy this by running Set Configuration on the radar program while it is starting up. This should set the<br>time to whatever time your device is set to.<br>If this does not work, or the red light does not come on during startup, please contact Radarsign Customer<br>Support via email (customerservice@radarsign.com) or by calling 678-965-4814 during normal business<br>hours.<br>etsmart and generate charts but the data is not stored in the appropriate file location.<br>Make sure that you have administrative privileges on your pc, and the files path directory is<br>C:\radarsign\radardata. Our program will not work otherwise. hem give you privileges to these files only.<br>If you are not allowed to have administrative privileges, contact your IT department to have them give you<br>privileges to these files only.<br>ected to my sign but the radar program is giving me a transmission error.<br>Attempt running other commands and record which one gives the error                                                                                                    |
| Did you reset your sign?           I attempt to use           Do you not have administrative           privileges? Do you have the           correct path directory?           I am of           Do you have a sign configuration           errror? | Stree<br>><br>><br>>      | I do not have a red blinking light on my sign.<br>Run a magnet (20 lb. pull) over the three vertical holes in between the two eights of the sign where the blue<br>light is in the center.<br>Unplug and plug your sign in again. (Disconnect ALL power.)<br>Is the red light blinking upon startup? If so, you may have a date and time problem. You can attempt to<br>remedy this by running Set Configuration on the radar program while it is starting up. This should set the<br>time to whatever time your device is set to.<br>If this does not work, or the red light does not come on during startup, please contact Radarsign Customer<br>Support via email (customerservice@radarsign.com) or by calling 678-965-4814 during normal business<br>hours.<br>etsmart and generate charts but the data is not stored in the appropriate file location.<br>Make sure that you have administrative privileges on your pc, and the files path directory is<br>C:\radarsign\radardata. Our program will not work otherwise. hem give you privileges to these files only.<br>If you are not allowed to have administrative privileges, contact your IT department to have them give you<br>privileges to these files only.<br>ected to my sign but the radar program is giving me a transmission error.<br>Attempt running other commands and record which one gives the error.<br>If it is only one command, such as Set configuration, attempt the command Get configuration and see if the<br>problem is resolved.<br>Reboot the sign: Disconnect power from the sign for 15 seconds, and then reconnect power. Wait 30<br>seconds for full reboot.<br>If all commands are giving you errors, look at the error message on the main screen and record exactly what                                                                                                    |
| Did you reset your sign?           I attempt to use           Do you not have administrative privileges? Do you have the correct path directory?           I am of Do you have a sign configuration error?                                          | Stree<br>><br>><br>>      | I do not have a red blinking light on my sign.<br>Run a magnet (20 lb. pull) over the three vertical holes in between the two eights of the sign where the blue<br>light is in the center.<br>Unplug and plug your sign in again. (Disconnect ALL power.)<br>Is the red light blinking upon startup? If so, you may have a date and time problem. You can attempt to<br>remedy this by running Set Configuration on the radar program while it is starting up. This should set the<br>time to whatever time your device is set to.<br>If this does not work, or the red light does not come on during startup, please contact Radarsign Customer<br>Support via email (customerservice@radarsign.com) or by calling 678-965-4814 during normal business<br>hours.<br><b>etsmart and generate charts but the data is not stored in the appropriate file location.</b><br>Make sure that you have administrative privileges on your pc, and the files path directory is<br>C:tradarsign\radardata. Our program will not work otherwise. hem give you privileges to these files only.<br>If you are not allowed to have administrative privileges, contact your IT department to have them give you<br>privileges to these files only.<br><b>ected to my sign but the radar program is giving me a transmission error.</b><br>Attempt running other commands and record which one gives the error.<br>If it is only one command, such as Set configuration, attempt the command Get configuration and see if the<br>problem is resolved.<br>Reboot the sign: Disconnect power from the sign for 15 seconds, and then reconnect power. Wait 30<br>seconds for full reboot.<br>If all commands are giving you errors, look at the error message on the main screen and record exactly what<br>it says. Then contact Radarsign Customer Support via email (customerservice@radarsign.com) or by<br>calling 678-965-4814 during normal business hours.                                                                   |
| Did you reset your sign?<br>I attempt to use<br>Do you not have administrative<br>privileges? Do you have the<br>correct path directory?<br>I am of<br>Do you have a sign configuration<br>errror?                                                  | > Stree                   | I do not have a red blinking light on my sign.<br>Run a magnet (20 lb. pull) over the three vertical holes in between the two eights of the sign where the blue<br>light is in the center.<br>Unplug and plug your sign in again. (Disconnect ALL power.)<br>Is the red light blinking upon startup? If so, you may have a date and time problem. You can attempt to<br>remedy this by running Set Configuration on the radar program while it is starting up. This should set the<br>time to whatever time your device is set to.<br>If this does not work, or the red light does not come on during startup, please contact Radarsign Customer<br>Support via email (customerservice@radarsign.com) or by calling 678-965-4814 during normal business<br>hours.<br><b>tsmart and generate charts but the data is not stored in the appropriate file location.</b><br>Make sure that you have administrative privileges on your pc, and the files path directory is<br>C.'tradarsign\radardata. Our program will not work otherwise. hem give you privileges to these files only.<br>If you are not allowed to have administrative privileges, contact your IT department to have them give you<br>privileges to these files only.<br><b>ected to my sign but the radar program is giving me a transmission error.</b><br>Attempt running other commands and record which one gives the error.<br>If it is only one command, such as Set configuration, attempt the command Get configuration and see if the<br>problem is resolved.<br>Reboot the sign: Disconnect power from the sign for 15 seconds, and then reconnect power. Wait 30<br>seconds for full reboot.<br>If all commands are giving you errors, look at the error message on the main screen and record exactly what<br>it says. Then contact Radarsign Customer Support via email (customerservice@radarsign.com) or by<br>calling 678-965-4814 during normal business hours.<br><b>The display is showing the same speed for all vehicles.</b> |